# ブラウザ・フォントパッケージの設定について

電子入札システムを利用するために、ブラウザ(MicrosoftEdge,GoogleChrome)およびフォントパッケージ(Windows10/Windows8.1をご利用の場合)の設定が必要です。

#### ※EdgeのIEモードでは動作しません。

※電子入札補助アプリ、クライアントソフトについては各認証局(IC カードの購入先)の案内 に従って適用してください。

#### 1. ブラウザの設定

利用できるブラウザは、Microsoft Edge(Chromium 版)および Google Chrome です。 利用すブラウザに合わせて、以下の設定を行ってください。

- Microsoft Edge (Chromium 版)
   ・ポップアップ許可の登録
- (2) Google Chrome・ポップアップ許可の登録
- ※説明に使用している画面は以下バージョンとなり、ご使用のブラウザのバージョンが異なる場合 画面が異なる場合があります。

•Microsoft Edge バージョン 101.0.1210.47

・Google Chrome バージョン 101.0.4951.54

## 1.1 Microsoft Edge(Chromium版)

## 1.1.1 ポップアップ許可の登録

(1) Microsoft Edge を起動し、ウィンドウ右上の「×」のすぐ下にある「…」をクリックし、表示されたメニ ューの「設定」をクリックします。

|                                                 |                              |                          |                  |          | -     |          | × |
|-------------------------------------------------|------------------------------|--------------------------|------------------|----------|-------|----------|---|
|                                                 |                              |                          | τõ               | £≣       | Ē     |          |   |
| ラウザーは組織によって管理                                   | <b>Eされています</b>               |                          | 新しいタブ(T)         |          |       | Ctrl+T   |   |
|                                                 | _                            |                          | 新しいウィンドウ(N)      | )        |       | Ctrl+N   |   |
|                                                 | L                            | Ę                        | 新しい InPrivate 「  | ウィンドウ(I) | Ctrl+ | -Shift+N |   |
|                                                 |                              |                          | ズーム              |          | 100%  | +        | ⊿ |
| 気重しています。                                        |                              | ť≡                       | お気に入り(O)         |          | Ctrl+ | -Shift+O | ) |
| 提供して、お客様のプラ                                     | ライバシーを常に保護                   | U                        | 履歴(H)            |          |       | Ctrl+H   |   |
| の詳細                                             |                              | $\underline{\downarrow}$ | ダウンロード(D)        |          |       | Ctrl+J   |   |
|                                                 |                              | ₿                        | アプリ(A)           |          |       |          | > |
|                                                 |                              | ¢                        | 拡張機能(X)          |          |       |          |   |
| b サイトでは、この情報を使用して、サイトの<br>ザーの情報を収集し、アクセスしたことがない |                              | Ē                        | コレクション(E)        |          | Ctrl  | +Shift+Y | r |
|                                                 |                              | Ø                        | ED.周J(P)         |          |       | Ctrl+P   |   |
|                                                 |                              | Ø                        | Web キャプチャ(W      | )        | Ctrl  | +Shift+S |   |
|                                                 |                              | ė                        | 共有(R)            |          |       |          |   |
|                                                 | 🕕 厳重                         | බ                        | ペ−ジ内の検索(F)       |          |       | Ctrl+F   |   |
| いサイトからのトラッカー                                    | ・すべてのサイト                     | A»                       | 音声で読み上げる         | (U)      | Ctrl+ | -Shift+U |   |
| モとんどパーソナル設定                                     | 部分をノロック<br>・ コンテンツと広         |                          | その他のツール(L)       |          |       |          | > |
| ります                                             | 限に抑えられる                      | ŝ                        | 設定(S)            |          |       |          |   |
| ルより<br>カーをブロックします                               | ・ 91トの一音が<br>す               | 0                        | ヘルプとフィードバッ       | ク(B)     |       |          | > |
|                                                 | <ul> <li> 既知の有害な </li> </ul> |                          | Microsoft Edge { | を閉じる(M)  |       |          |   |

(2) 画面左側のメニューの「Cookie とサイトのアクセス許可」をクリックして、表示された画面の「ポップア ップとリダイレクト」をクリックします。

| 33 B/E × +                                                   |                                                       |            |
|--------------------------------------------------------------|-------------------------------------------------------|------------|
| $\leftrightarrow \rightarrow$ C <b>@</b> Edge   edge://setti | ngs/content                                           |            |
|                                                              | □ お使いのブラウザーは組織によって管理されている                             | ! <b>उ</b> |
| 記中                                                           |                                                       |            |
| 記<br>人<br>上                                                  | 体行された Cookle とナータ                                     |            |
| Q. 設定の検索                                                     | サイトとセッション間の継続的なブラウジングを容易にするために、デバイスに Cookie とデータを保存する |            |
| <b>③</b> プロファイル                                              | Cookie とサイト データの管理と削除                                 | >          |
| 🗇 プライバシー、検索、サービス                                             |                                                       |            |
| <>○ 外観                                                       |                                                       |            |
| ○ 起動時                                                        | リートのアクセス計画                                            |            |
| 回 新しいタブ ページ                                                  | すべてのサイト                                               | >          |
| (2) 共有、コピー、貼り付け                                              | 閲覧したサイトのアクセス許可を表示する                                   |            |
| G G Cookie とサイトのアクセス許可                                       | 最近のアクティビティ                                            |            |
| 既定のブラウザー     サーン・アー・ド                                        | サイトのアクセス許可に対して行われた最新の変更                               |            |
| <u>↓</u> タワンロート<br>発 ファンル や フライ                              | http://ebid-web01/                                    | >          |
| (B) リバンリー ゼーノリイ<br>パ 音話                                      | ポップアップとリダイレクト許可済み                                     |            |
| A <sup>1</sup> ∃ ==                                          | すべてのアクヤス許可                                            |            |
| □ <i>シ</i> ステム                                               | すべてのサイトに適用されるアクセス許可                                   |            |
| シ 設定のリセット                                                    | ◎ 位置情報                                                | >          |
| . スマートフォンとその他のデバイス                                           | 常に確認する                                                |            |
| Microsoft Edge について                                          | (う カメラ<br>(*)-マジマチョ                                   | >          |
|                                                              |                                                       |            |
|                                                              | 第110年間である                                             | >          |
|                                                              | (4-1) モーション ヤンサーまたは米ヤンサー                              | >          |
|                                                              | サイトでのモーション センサーと光センサーの使用をブロックする                       |            |
|                                                              | ↓ 通知                                                  | >          |
|                                                              | 常に確認する                                                |            |
|                                                              | JavaScript                                            | >          |
|                                                              | 許可論外                                                  |            |
|                                                              |                                                       | >          |
|                                                              | ca ポップアップとリダイレクト                                      | \<br>\     |
|                                                              | ブロック済み                                                | /          |
|                                                              |                                                       |            |

#### (3)「許可」欄の右にある「追加」を押下します。

| (2) 設定                   | × +                       |                              |
|--------------------------|---------------------------|------------------------------|
| $\leftarrow \rightarrow$ | C C Edge   edge://setting | /content/popups              |
|                          |                           | 凸 お使いのブラウザーは組織によって管理されています   |
| 設定                       | 定                         | ← サイトのアクセス許可 / ポップアップとリダイレクト |
| Q                        | 設定の検索                     |                              |
| ۳                        | プロファイル                    | ブロック (推奨)                    |
| ĉ                        | プライバシー、検索、サービス            | Thun bàn                     |
| 6                        | 外観                        | 32//                         |
| Ċ                        | 起動時                       | 追加されたサイトはありません               |
|                          | 新しいタブ ページ                 |                              |
| Ē                        | 共有、コピー、貼り付け               | 許可追加                         |
| R.                       | Cookie とサイトのアクセス許可        | http://ebid-web01:80 ····    |
| 6                        | 既定のブラウザー                  |                              |
| 1                        | anyn_K                    |                              |

(4)利用する電子入札システムの URL を入力し、「追加」ボタンをクリックします。
 https://ebid.kumamoto-idc.pref.kumamoto.jp
 続いて、次の URL も追加します。

## http://ebid.kumamoto-idc.pref.kumamoto.jp

| サイトの追加       | ×     |
|--------------|-------|
| ቻ <b>イ</b> ト |       |
| 追加           | キャンセル |

#### (5)入力した URL が「許可」欄に追加されていることを確認します。

| (約)設定        |               | × +                      |         |                            |            |               |          |      |
|--------------|---------------|--------------------------|---------|----------------------------|------------|---------------|----------|------|
| $\leftarrow$ | $\rightarrow$ | C & Edge   edge://settin | gs/cont | ent/popups                 |            |               |          |      |
|              |               |                          |         |                            | 白 お使いのブラウサ | ƒーは組織によって管理され | れています    |      |
| 設            | 定             |                          | ÷       | サイトのアクセス許可 / ポップアップとリダイレクト |            | Fhttp://      | 」を追加しました | ×    |
| (            | QI            | 2000検索                   |         |                            |            |               |          |      |
| Ģ            | 3 ブ           | 「ロファイル                   |         | ブロック (推奨)                  |            |               |          |      |
| (            | 5 J           | 「ライバシー、検索、サービス           |         | ブロック                       |            |               |          | e 力口 |
| 6            | I 🔊           | ト観                       |         |                            |            |               |          |      |
| (            | し声            | 己動時                      |         | 追加されたサイトはありません             |            |               |          |      |
| 6            | <u></u><br>新  | Fしいタブ ページ                |         |                            |            |               |          |      |
| 6            | 2 #           | も有、コピー、貼り付け              |         | 許可                         |            |               | 3        | 追加   |
| 6            | G C           | ookie とサイトのアクセス許可        |         | http://ebid-web01:80       |            |               |          |      |
| ť            | <b>B</b>      | 先定のプラウザー                 |         | http://                    |            |               |          |      |
| 2            | <u>↓</u> 9    | <sup>(</sup> ウンロード       |         |                            |            |               |          |      |
| -            | 0.0           |                          |         |                            |            |               |          |      |

## 1.2 Google Chrome

## 1.2.1 ポップアップ許可の登録

(1) Google Chrome のウィンドウ右上の「×」のすぐ下にある「…」をクリックして、表示されたメニューから「設定」をクリックします。

|                      |                                                                                                    |                        | -      |                               | ×              |
|----------------------|----------------------------------------------------------------------------------------------------|------------------------|--------|-------------------------------|----------------|
|                      |                                                                                                    |                        | z      | र <b>। ि</b>                  | :              |
|                      | 新しいタフ<br>新しいウィ<br>シークレッ                                                                                                    | 7<br>ンドウ<br>ト ウィンドウを開く | < с    | Ctrl+<br>Ctrl+<br>Ctrl+Shift+ | +T<br>⊦N<br>+N |
|                      | 履歴<br>ダウンロー<br>ブックマー                                                                                                    | ド<br>ク                 |        | Ctrl                          | ►<br>+J<br>►   |
|                      | X-4                                                                                                    | -                      | 100% - | +                             | :3             |
| Google               | 印刷<br>キャスト<br>検索<br>その他の                                                                                                    | 1-11.                  |        | Ctrl-                         | +P<br>+F       |
|                      | [[[[]]][[]]][[]]][[]]][[]]][[]]][[]]][[]]][[]]][[]]][[]]][[]]][[]]][[]]][[]]][[]]][[]][[]]][[]]][[]]][[]]][[]][[]]][[]]][[]]][[]]][[]]][[]]][[]]][[]][[]]][[]][[]]][[]][[]]][[]][[]]][[]][[]]][[]][[]]][[]][[]]][[]][[]]][[]][[]][[]]][[]][[][] | 切り取り                   | ⊐ピ–    | 貼り                            | ィ<br>付け        |
|                      | 設定                                                                                                    |                        |        |                               |                |
| oogle で検索または URL を入力 | ~)IJ                                                                                                    |                        |        |                               | •              |
|                      | 終了                                                                                                    |                        |        |                               |                |
|                      |                                                                                                    |                        |        |                               |                |

(2) 画面左側のメニューの「プライバシーとセキュリティ」をクリックして、表示された一覧から「サイトの設定」 をクリックします。

| ✿ 設定 ×                                                                                                    | +                                                          |  |
|----------------------------------------------------------------------------------------------------|------------------------------------------------------------|--|
| $\leftarrow$ $\rightarrow$ $C$ $\odot$ Chrome   chrome:/                                                                                                    | /settings/privacy                                          |  |
| 🎹 アプリ 閣 マップ 🕒 ログイン - Google 🤅                                                                                                    | <i>Γ</i>                                                   |  |
| 設定                                                                                                    | Q 設定項目を検索                                                  |  |
| 💄 Google の設定                                                                                                    | ブックマークと設定のインボート ・                                          |  |
| 自動入力                                                                                                    | 自動入力                                                       |  |
| ✓ 安全確認                                                                                                    | ۰ الم الم الم الم الم الم الم الم الم الم                  |  |
| <ul> <li>フライバシーとセキュリティ</li> <li>デザイン</li> </ul>                                                                                                    | 日お支払い方法                                                    |  |
| Q、 検索エンジン                                                                                                    | <ul><li>♀ 住所やその他の情報</li></ul>                              |  |
| <ul> <li>         ・         ・         ・         ・         ・         ・         ・         ・         ・         ・         ・         ・         ・         ・         ・         ・         ・         ・         ・         ・         ・         ・         ・         ・         ・         ・         ・         ・         ・         ・         ・         ・         ・         ・         ・         ・         ・         ・         ・         ・         ・         ・         ・         ・         ・         ・         ・         ・         ・         ・         ・         ・         ・         ・         ・         ・         ・         ・         ・          ・         ・          ・         ・          ・          ・          ・          ・          ・           ・             ・</li></ul> | 安全確認                                                       |  |
| 詳細設定                                                                                                    | Chrome でデータ侵害や不正な拡張機能などの脅威から保護されているか確認します                  |  |
| 拡張機能 🖸                                                                                                    | プライバシーとセキュリティ                                              |  |
| Chrome について                                                                                                    | ■ 閲覧履歴データの削除<br>閲覧履歴歴、Cookie、キャッシュなどを削除します                 |  |
|                                                                                                    | Cookie と他のサイトデータ<br>シークレット モードでサードパーティの Cookie がブロックされています |  |
|                                                                                                    | セキュリティ     セーフブラウジング(危険なサイトからの保護機能)などのセキュリティ設定     ・       |  |
|                                                                                                    | サイトの設定<br>サイトが使用、表示できる情報(位置情報、カメラ、ボッブアップなど)を制御します          |  |

## (3)表示された画面の「ポップアップとリダイレクト」をクリックします。

| ◆ 設定 - サイトの設定 ×     ← → C ◎ Chrome   chrome;                                                                                | +<br>//settings/content                                                         |        |
|----------------------------------------------------------------------------------------------------|---------------------------------------------------------------------------------|--------|
| デブリ 愛 マップ G ログイン - Google                                                                                                   | 7                                                                               |        |
| 設定                                                                                                    | Q 設定項目を検索                                                                       |        |
| <ul> <li>▲ Google の設定</li> <li>▲ 自動入力</li> <li>◇ 安全確認</li> <li>◆ ブライバシーとセキュリティ</li> <li>◆ デザイン</li> <li>Q 検索エンジン</li> </ul> | 最近のアクティビティ<br>ebid-web01 - http<br>ポップアップとリダイレクトを許可<br>すべてのサイトに保存されている権限とデータを表示 | ,<br>, |
| <ul> <li>         一 既定のブラウザ         ① 起動時      </li> <li>         詳細設定       </li> </ul>                                    | <ul> <li>権限</li> <li></li></ul>                                                 | b<br>b |
| 孤張機能 Zi<br>Chrome について                                                                                                    | <ul> <li>マイク<br/>アクセスする前に確認する</li> <li>通知<br/>送信する前に確認する</li> </ul>             | k<br>k |
|                                                                                                    | <ul> <li>バックグラウンド同期<br/>最近閉じたサイトがデータの送受信を完了できるようにする</li> <li>その他の権限</li> </ul>  | +<br>~ |
|                                                                                                    | コンテンツ<br>✿ Cookie とサイトデータ<br>シークレット モードでサードパーティの Cookie がブロックされています             | Þ      |
|                                                                                                    | JavaScript<br>許可 画像<br>すべて表示                                                    | þ      |
|                                                                                                    | ポップアップとリダイレクト<br>プロック中                                                          | •      |
|                                                                                                    | その担のコンテンツの設定                                                                    | ~      |

(4)「ポップアップの送信やリダイレクトの使用を許可する際と」欄の右にある「追加」ボタンをクリックします。

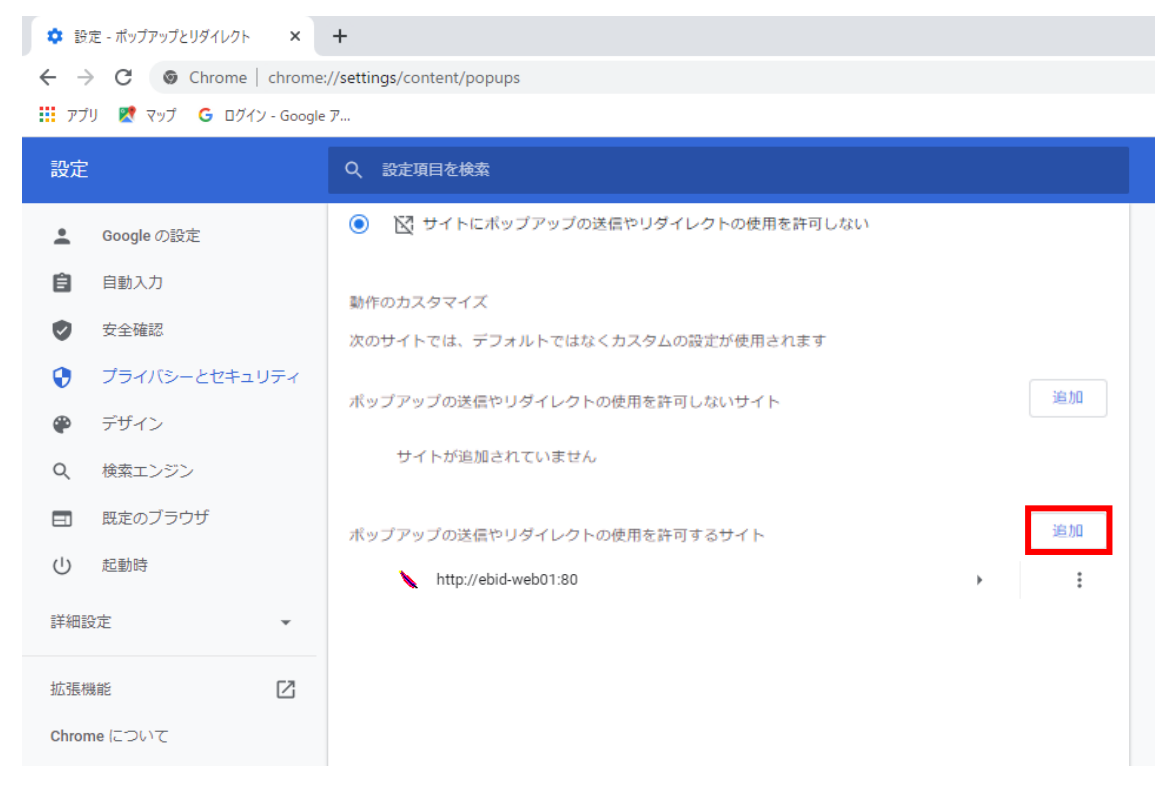

(5)利用する電子入札システムのURLを入力し、「追加」ボタンをクリックします。

https://ebid.kumamoto-idc.pref.kumamoto.jp

続いて、次の URL も追加します。

#### http://ebid.kumamoto-idc.pref.kumamoto.jp

| サイトの追加<br>サイト<br>[*.]example.com | サイトの追加<br>サイト<br>[*.]example.com | サイトの追加          |  |
|----------------------------------|----------------------------------|-----------------|--|
| [*.]example.com                  | [*.]example.com                  | サイト             |  |
|                                  |                                  | [*.]example.com |  |

#### (6)入力した URL が「許可」欄に追加されていることを確認します。

| \$ 19          | 定 - ポップアップとリダイレクト × ・      | +                        |       |    |
|----------------|----------------------------|--------------------------|-------|----|
| $\leftarrow$ - | C Chrome   chrome://       | /settings/content/popups |       |    |
| ליד 🛄          | "リ 🕂 マップ 🕒 ログイン - Google フ | ,                        |       |    |
| 設定             |                            | Q 設定項目を検索                |       |    |
| ÷              | Googleの設定                  | ← ポップアップとリダイレクト          | Q. 検索 |    |
| Ê              | 自動入力                       |                          |       |    |
| ۲              | 安全確認                       | ブロック(推奨)                 |       |    |
| •              | プライバシーとセキュリティ              | ブロック                     |       | 追加 |
| ۲              | デザイン                       | サイトが追加されていません。           |       |    |
| Q              | 検索エンジン                     | 5-1 F / Luce Const C/0   |       |    |
|                | 既定のブラウザ                    | 許可                       |       | 追加 |
| Ċ              | 起動時                        | http://ebid-web01:80     | •     | :  |
| 詳細調            | 受定 マ                       | http://                  | •     | :  |

## 各ブラウザの設定は以上です。

#### 2. フォントパッケージの設定(Windows 10 / Windows 8.1 をご利用の場合)

電子入札システムは、JIS2004 で追加された漢字を使用すると、文字化けやエラー発生の原因になります。 Windows 10 かWindows 8.1 でシステムを利用する場合は、これらの文字を入力できなくするよう下記 の設定を行ってください。

|   | ひらがな(H)          |        |
|---|------------------|--------|
|   | 全角力タカナ(K)        |        |
|   | 全角英数(W)          |        |
|   | 半角カタカナ(N)        |        |
| • | 半角英数(F)          |        |
|   | IME /(ッド(P)      |        |
|   | 単語の登録(0)         |        |
|   | ユーザー辞書ツール(T)     |        |
|   | 追加辞書サービス(Y)      | •      |
|   | 検索機能(S)          | •      |
|   | 誤変換レポートを送信(V)    |        |
|   | プロパティ(R)         |        |
|   | ローマ字入力 / かな入力(M) |        |
|   | 変換モード(C)         | •      |
| 2 | バージョン情報(A)       |        |
|   | - 1 💬 🕼 A 17:04  | pt 156 |

(1) タスクバーに表示されている「A」または「あ」アイコンを右クリックし、〔プロパティ〕を選択します。

(2)〔詳細設定〕をクリックします。

| 85 | Microsoft IME の設定         |
|----|---------------------------|
|    |                           |
|    | 予測入力                      |
|    | ☑ 入力履歴を使用する(H) 入力履歴の消去(L) |
|    |                           |
|    | 誤変換                       |
|    | □ 誤変換データを自動的に送信する(C)      |
|    | <u>プライバシーに関する声明を読む</u>    |
|    |                           |
|    | 詳細設定(A)                   |
|    |                           |
|    | OK         キャンセル          |

(3) 〔変換〕タブ内の〔詳細設定〕をクリックします。

| 15 Microsoft IME の詳細設定 ×       |               |                     |                    |         |         |        |     |  |
|--------------------------------|---------------|---------------------|--------------------|---------|---------|--------|-----|--|
| 全般                             | 変換            | 和英混在入力              | 辞書/学習              | オートコレクト | 予測入力    | プライバシー | その他 |  |
| 変換                             |               |                     |                    |         |         |        |     |  |
| 自動変換を行うときの未変換文字列の長さ:           |               |                     |                    |         |         |        |     |  |
| ○ 短め(S) ● 長め(L)                |               |                     |                    |         |         |        |     |  |
| ■ 挿入時、前の内容を参照して変換する(T)         |               |                     |                    |         |         |        |     |  |
| □ 異なる文節区切りの変換候補を表示する(P)        |               |                     |                    |         |         |        |     |  |
| ✓メインキーボードの数字キーで候補を選択する(B)      |               |                     |                    |         |         |        |     |  |
| □ 注目文節が移動するときに移動前の注目文節を確定する(U) |               |                     |                    |         |         |        |     |  |
| 候補一覧に追加で表示する文字種:               |               |                     |                    |         |         |        |     |  |
|                                | ✓ 05か<br>二半角; | な(I) ✓<br>カタカナ(K) □ | 全角カタカナ<br> ローマ字(R) | (W)     | ŧ細設定(D) |        |     |  |
| コメントの表示                        |               |                     |                    |         |         |        |     |  |
| ✓ 文字コメントを表示する(V)               |               |                     |                    |         |         |        |     |  |
| ✓ "環境依存文字"の文字コメントを表示する(E)      |               |                     |                    |         |         |        |     |  |
| ✓ 単語コメントを表示する(N)               |               |                     |                    |         |         |        |     |  |
| フォントの固定                        |               |                     |                    |         |         |        |     |  |
| ✓ 候補一覧のフォントを固定する(X)            |               |                     |                    |         |         |        |     |  |
|                                |               |                     |                    |         |         |        |     |  |
|                                |               |                     |                    |         |         |        |     |  |
|                                |               | ОК                  | =                  | キャンセル   | 適用(A)   | /      | ヽルプ |  |

(4) 〔JIS X 0208 で構成された文字のみ変換候補に表示する〕にチェックし、「O K 」をクリックして画面 を閉じてください。

|                                                                                                    | 変換 ※                                                                                           |  |  |  |  |  |  |
|----------------------------------------------------------------------------------------------------|------------------------------------------------------------------------------------------------|--|--|--|--|--|--|
| 送りがなとかな遣いの基準<br>④ 全部(F)<br>〇 許容も含める(M)<br>〇 本則だけにする(R)                                                                     | 説明と例<br>すべての送り方が変換候補に出るようにします。<br>あらわす → 表す、表わす<br>めもり → 目盛り、目盛<br>ふきさらし → 吹き曝し、吹きさらし、吹曝し、吹さらし |  |  |  |  |  |  |
| 句読点変換                                                                                                    |                                                                                                |  |  |  |  |  |  |
| <ul> <li>□ 句読点などの文字が入力されたときに変換を行う(O)</li> <li>□、/, (Y) ■。/. (Z) □終わりかっこ(G) ■?(Q) ■!(E) □·(X)</li> </ul>                    |                                                                                                |  |  |  |  |  |  |
| 変換文字制限<br>〇 変換文字制限をしない(N)<br>〇 IVS (Ideographic Variation Sequence) を含む文字を制限する(V)                                          |                                                                                                |  |  |  |  |  |  |
| ○ サロゲート ペアを含む文字を制限する(U)                                                                                                    |                                                                                                |  |  |  |  |  |  |
| <ul> <li>○ Shift JIS で構成された文字のみ変換候補に表示する(S)</li> <li>● JIS X 0208 で構成された文字のみ変換候補に表示する(J)</li> <li>□ 外字の入力を許す(A)</li> </ul> |                                                                                                |  |  |  |  |  |  |
| ○ 印刷標準字体で構成された単語のみ変換候補に表示する(P)                                                                                             |                                                                                                |  |  |  |  |  |  |
|                                                                                                    | OK キャンセル ヘルプ                                                                                   |  |  |  |  |  |  |